## **Delivering Your Presentation**

# **Presenting Your Slide Show**

PowerPoint presentations are meant to be supplemental information, not a script. Review your presentation for content and try to avoid reading directly from the slides. The following instructions explain how to present your slide show.

### Starting the Slide Show

- Select the **Slide Show** tab (See Figure 30).
- Click From Beginning to begin the presentation from the first slide or click From Current
  Slide to begin the presentation from the slide which currently appears in the Slide
  Preview pane (See Figure 30).

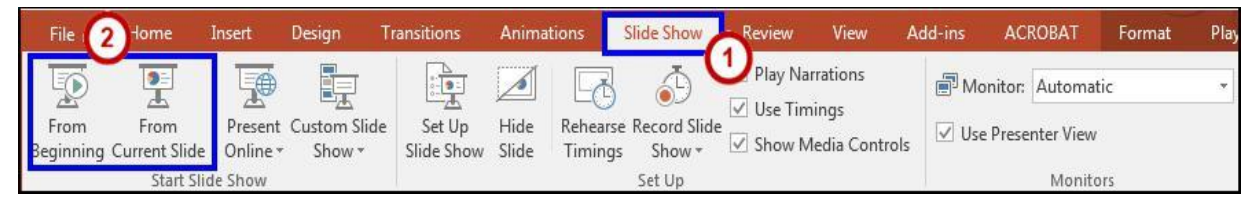

#### Figure 30 - Start Slideshow

You can advance to the next slide by pressing **Enter**, the **Spacebar**, or by clicking the left mouse button. You will also notice left and right arrows in the bottom-left corner of the slide. Clicking one of these arrows will advance the presentation to the next slide or the previous slide.

Pressing the **Escape (Esc)** key will end your presentation and return you back to the Normal View.

Note: You can also run the presentation from the current slide by clicking the slide show

### **Presentation Tools**

PowerPoint provides tools that are available for use while presenting your slide show.

Once in Slide Show view, icons will appear in the bottom-left corner of your screen (see Figure

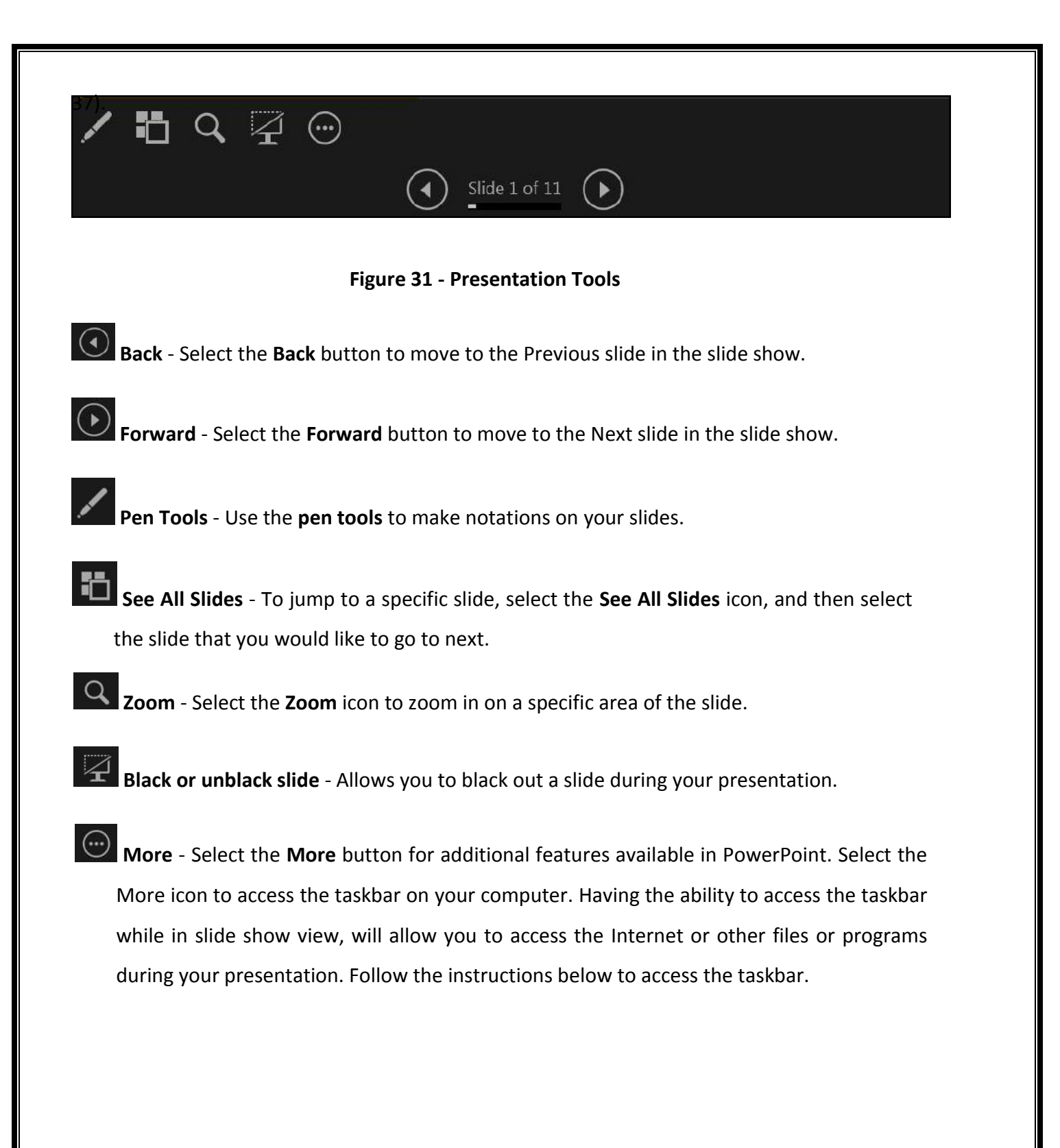